## การถบบางส่วนของภาพด้วย Content-Aware Fill Photoshop CS5

เมื่อพูดถึง Adobe Photoshop หลาย ๆ ท่านคงจะเคยได้ยินหรือได้ลองใช้กันมาบ้างแล้วในการ ทำงานเกี่ยวกับการปรับ แต่งภาพถ่าย การสร้างสรรค์งานทางด้านกราฟิก ซึ่งในปัจจุบันอยู่ที่รุ่น CS5 ซึ่ง ออกมาพร้อมกับฟีเจอร์ใหม่ ๆ มากมาย วันนี้จะมานำเสนอความสามารถในการลบวัตถุบางส่วนของภาพ ออกอย่างง่าย ๆ โดยความสามารถตัวนี้ชื่อ Content-Aware Fill

Content-Aware Fill เป็นกำสั่งที่ใช้ เมื่อเราต้องการเกลื่อนย้ายหรือลบบางส่วนของภาพหรือวัตถุในภาพ ออก โดยกำสั่งนี้จะทำการเกลี่ยพื้นที่ที่เราเลือกเพื่อเกลื่อนย้ายหรือลบบางส่วน ของภาพ ด้วยการจัดการแสง และเงา ให้ภาพดูกลมกลืนกันมากขึ้น

## ตัวอย่าง

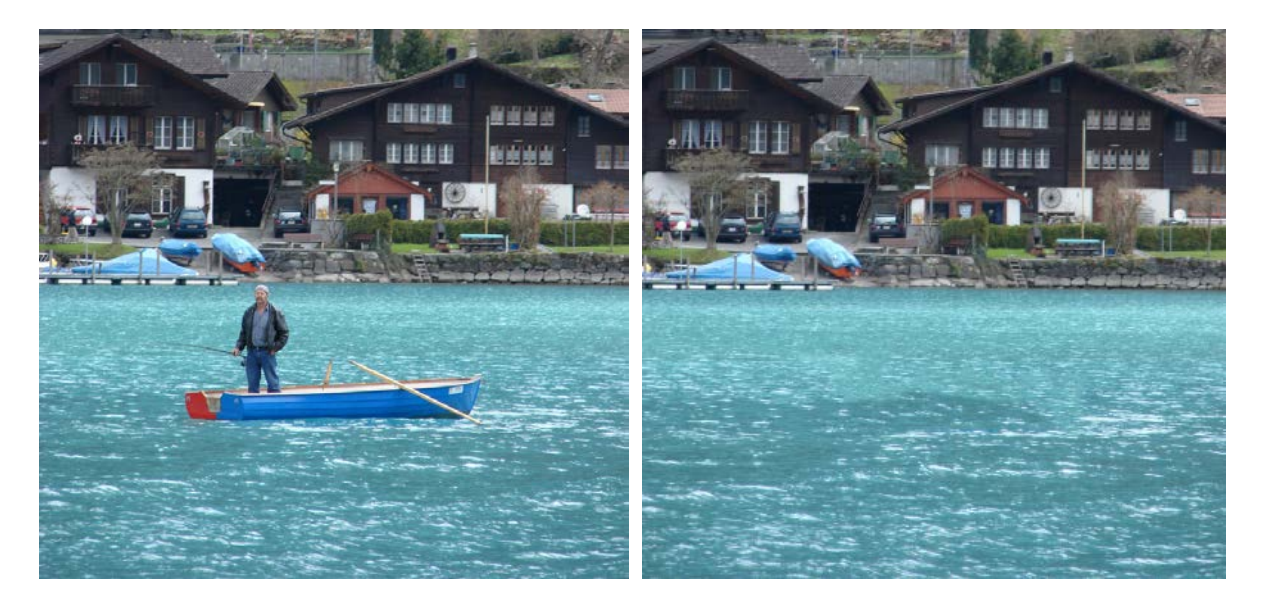

ภาพก่อนทำ

ภาพหลังทำ

ີວີສີຄາร

1. เปิดภาพที่ต้องการถบบางส่วนของภาพขึ้นมา

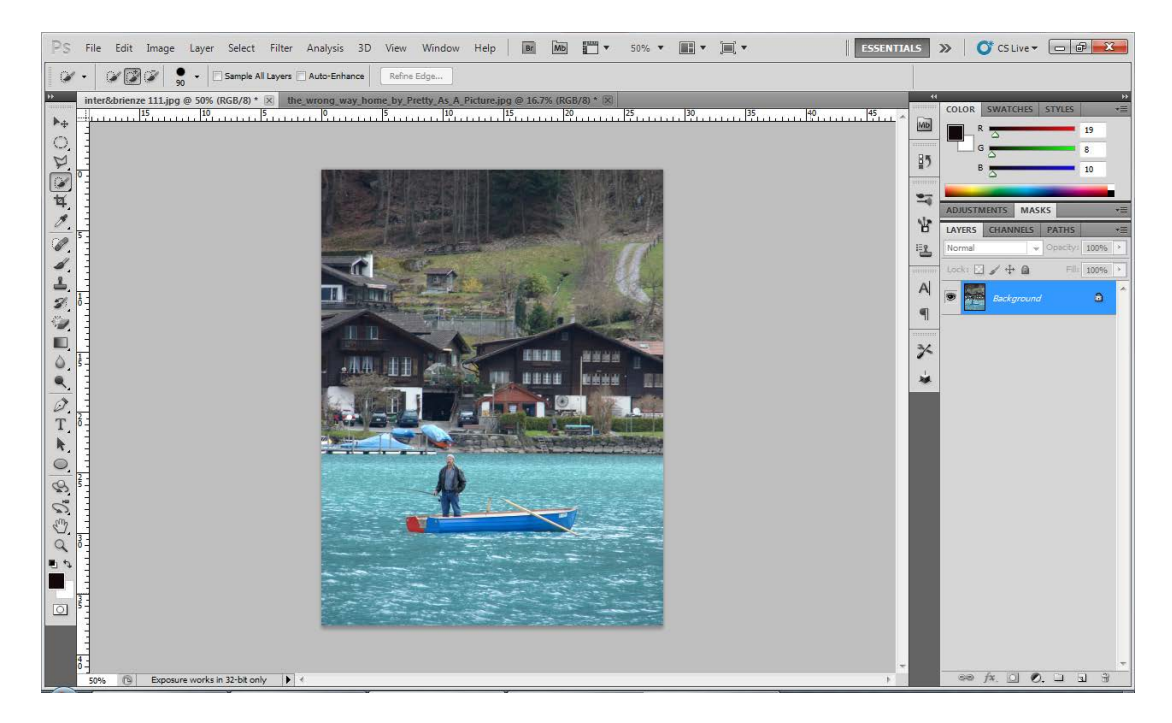

2. จากนั้นใช้เครื่องมือ Lasso Tool ทำการเลือกบริเวณพื้นที่ ที่ต้องการลบ (ในที่นี้คือรูปผู้ชายที่นั่ง อยู่ตรงบันใด)

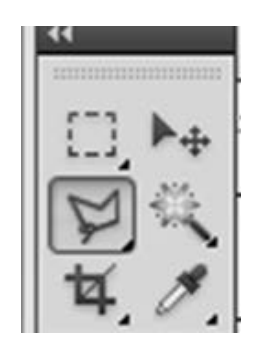

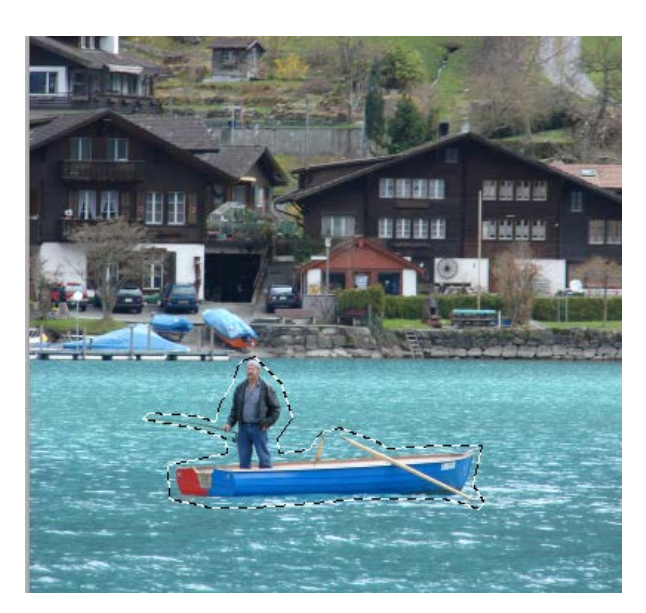

## 3. จากนั้นเลือกคำสั่ง Edit -> Fill

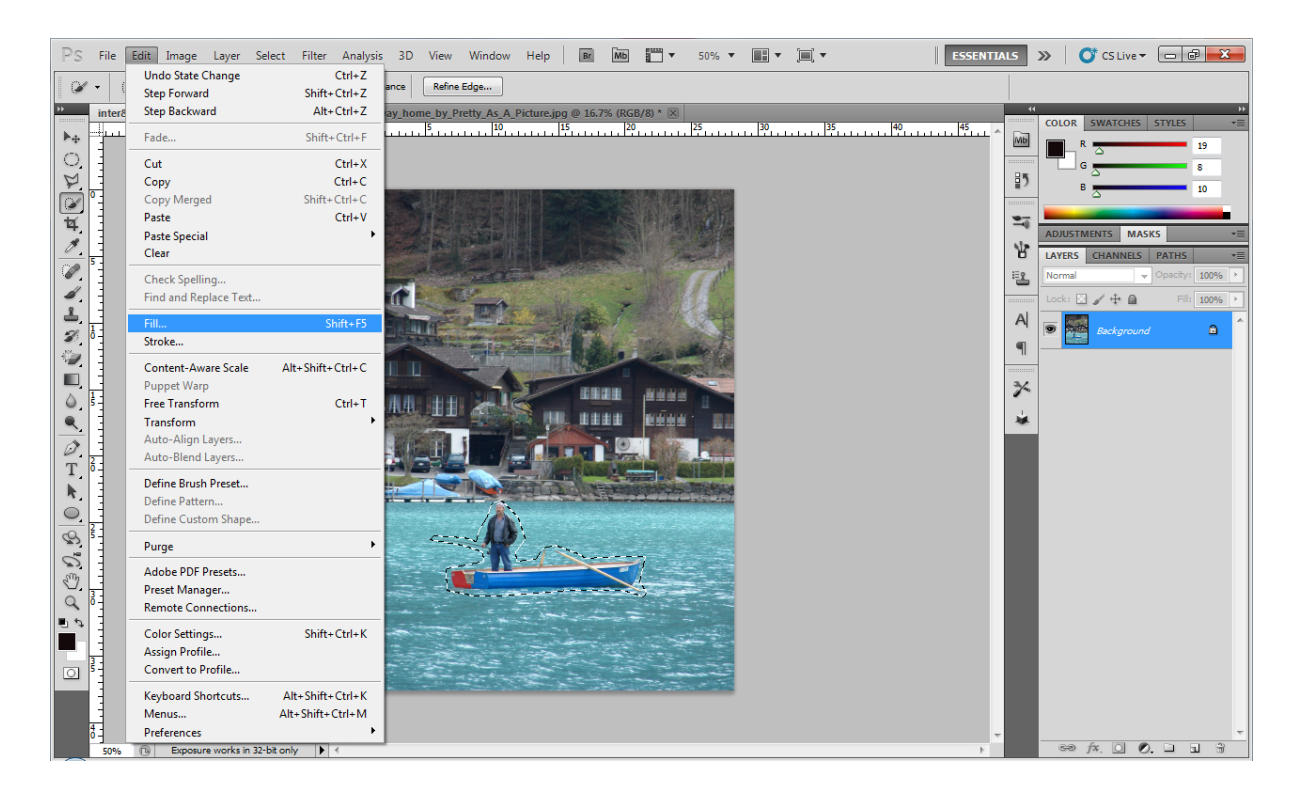

## 4. จะขึ้นหน้าจอให้กำหนดคุณสมบัติดังภาพ

| Content           | ts             |          | ОК     |
|-------------------|----------------|----------|--------|
| Use:              | Content-Aware  | •        | Cancel |
| 6                 | ustom Pattern: | -        |        |
| Blending          |                | <b>T</b> |        |
| Blending<br>Mode: | Normal         | -        |        |

5. จากนั้น กด OK รอสักครู่หนึ่ง โปรแกรมจะทำการประมวล โดยมีผลลัพธ์ที่ได้ ดังภาพ ผู้ชายหาย ออกไปในพริบตา

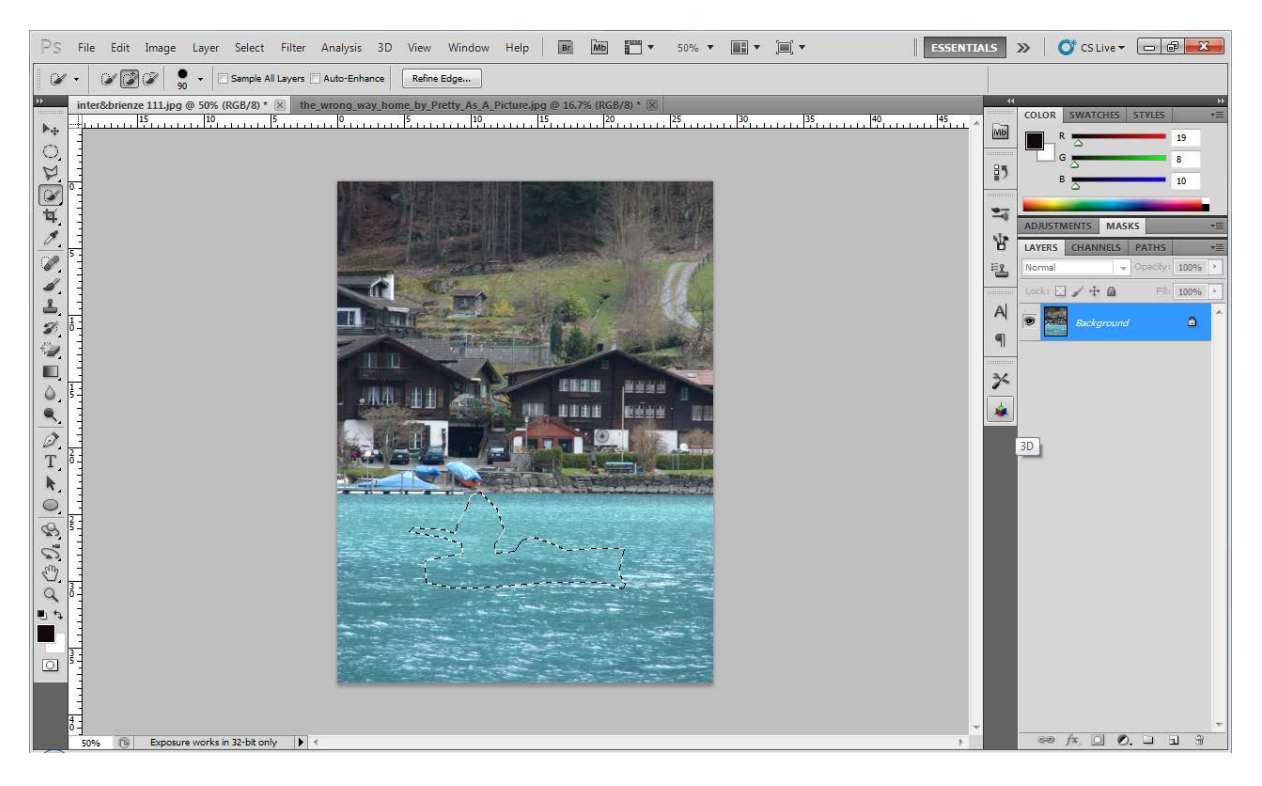

6. สังเกตบริเวณที่เราทำการเลือกบริเวณพื้นที่ ที่ต้องการลบเอาไว้จะถูกแทนที่ด้วยภาพจากบริเวณ ข้าง ๆ เสมือนการลบวัตถุในรูปออกไป

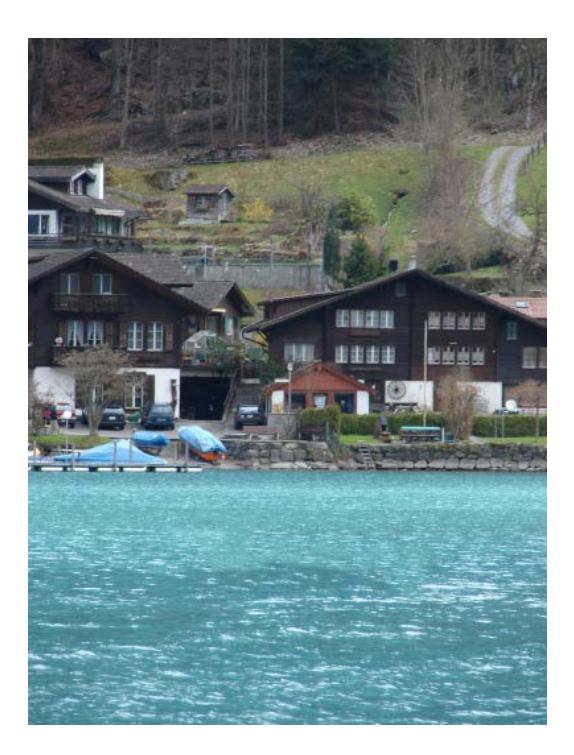

ภาพสำเร็จแล้ว